## TECHNICAL SERVICE BULLETIN No.JTB00047/2007 18 June 2007

| Circulate to: | Service Manager | Parts Manager | Warranty Administrator | Service Reception | Technicians |  | ns |
|---------------|-----------------|---------------|------------------------|-------------------|-------------|--|----|
|               |                 |               |                        |                   |             |  |    |

© Jaguar

All rights reserved.

| Subject/Concern: | Puddle La | mps Inoperative After S856 |
|------------------|-----------|----------------------------|
| Model:           |           |                            |
| The New XK       |           | VIN Range: B00001-B05068   |
| Markets:         | All       |                            |
| Section:         | 100-01A   |                            |
| Summary          |           |                            |

Following the S856 software update, the door puddle lamps cease functioning.

Cause: On vehicles prior to VIN B05068, the parameter for puddle warning lamps within the CCF was not required to be set.

Action: If the puddle lamps fail to operate following the S856 update, reset the vehicle configuration parameter using Integrated Diagnostic System (IDS). Follow the Service Instruction outlined below

## Repair procedures are under constant review, and therefore times are subject to change; those quoted here must be taken as guidance only. Always refer to DDW to obtain the latest repair time.

| Labor Time                                |               |           |  |  |  |  |  |  |
|-------------------------------------------|---------------|-----------|--|--|--|--|--|--|
| Operation Description                     | Operation No. | Time      |  |  |  |  |  |  |
| Reset the vehicle configuration parameter | 86.99.61      | 0.2 hours |  |  |  |  |  |  |
| Repair/Claim Coding                       |               |           |  |  |  |  |  |  |
| Causal Part:                              | C2P 15083     |           |  |  |  |  |  |  |
| ACES Condition Code:                      | 42            |           |  |  |  |  |  |  |

## **Service Instruction**

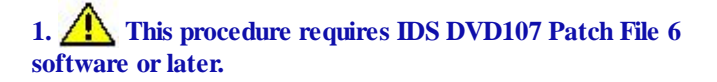

## • Make sure the doors are shut or latched before you download the vehicle configuration file.

Connect an approved battery charger/power supply to the vehicle.

- **2.** Connect IDS to the vehicle and begin a new diagnostic session, by entering the correct VIN for the current vehicle.
- **3.** When prompted 'Do you wish to read diagnostic trouble codes?', select 'No' and then press 'tick' to continue.
- **4.** When the 'Content Model' is displayed select 'Vehicle Configuration' tab.
- 5. Select from the menu 'Vehicle Configuration'.
- **6.** Select 'Display and/or modify the configuration file data'. From the drop down menu and then press 'tick' to continue.
- **7.** Please read battery voltage warning. When you have read the warning and the battery voltage is above the minimum limit, then press the green tick to proceed.
- **8.** The CCF parameter data page will be displayed listing all parameters.
- **9.** Find the parameter for outer mirror puddle lamps and then select 'puddle lamps are fitted'.
- **10.** An operator question box will appear asking 'Do you wish to download the vehicle configuration file', press the green tick to proceed.

- **11.** If the vehicle configuration file does not download successfully, lock and unlock the doors, and then try and download the vehicle configuration file again.
- **12.** When the task is completed, exit the current session.
- 13. Disconnect IDS and the battery charger/power supply.